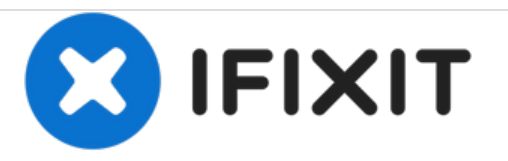

# Yuneec Breeze 4K Camera Replacement

This guide will teach you how to replace the Camera on the Yuneec Breeze 4K Drone.

Written By: Wes Knutson

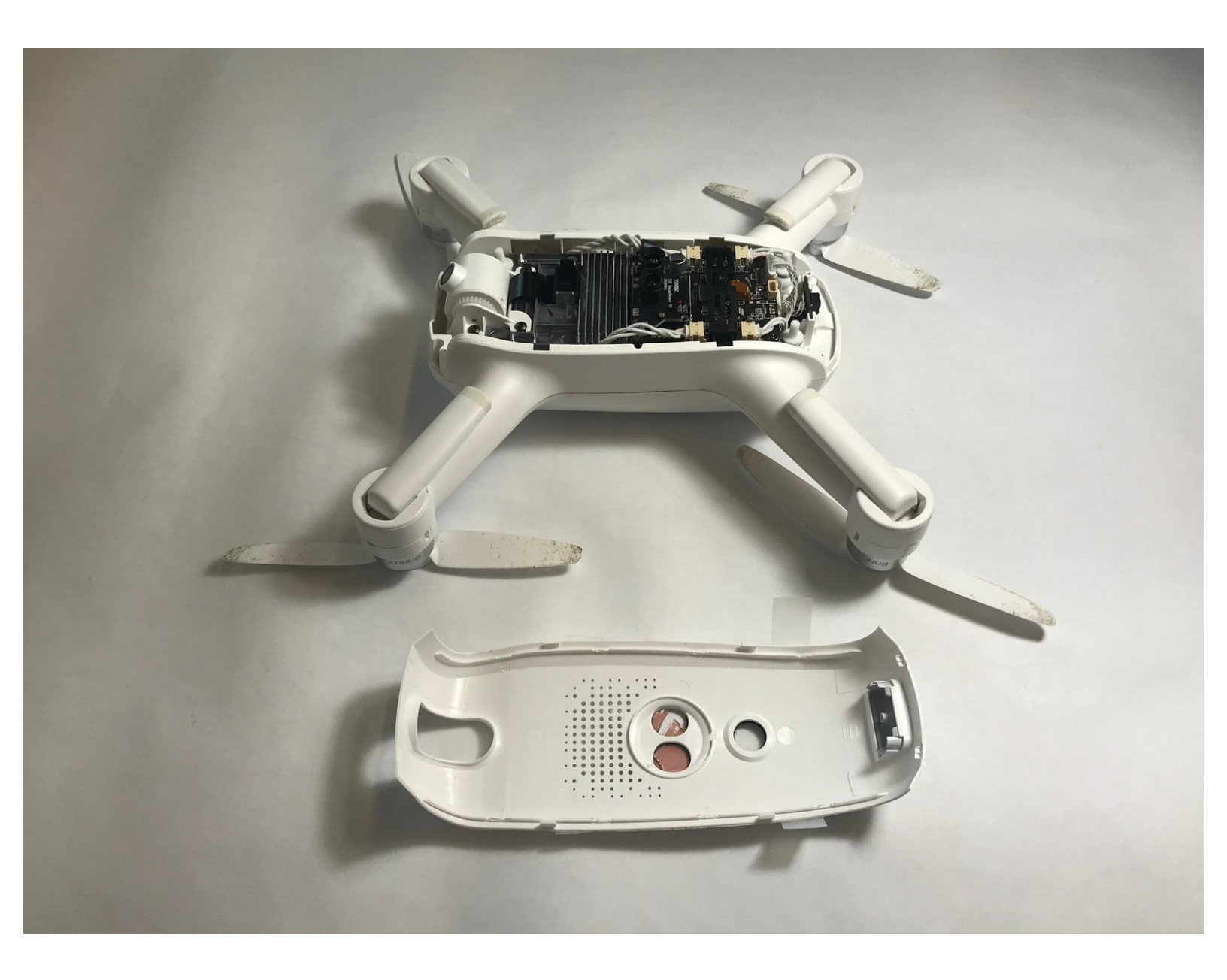

# INTRODUCTION

Is the camera on your Yuneec Breeze 4K Drone not recording? Consider using this guide to replace the camera in your drone.

# TOOLS:

- Phillips PH000 Screwdriver (1)
- iFixit Opening Tools (1)
- Anti-Static Wrist Strap (1)

```
PARTS:
Yuneec Breeze 4K replacement camera (1)
```

#### Step 1 — Camera

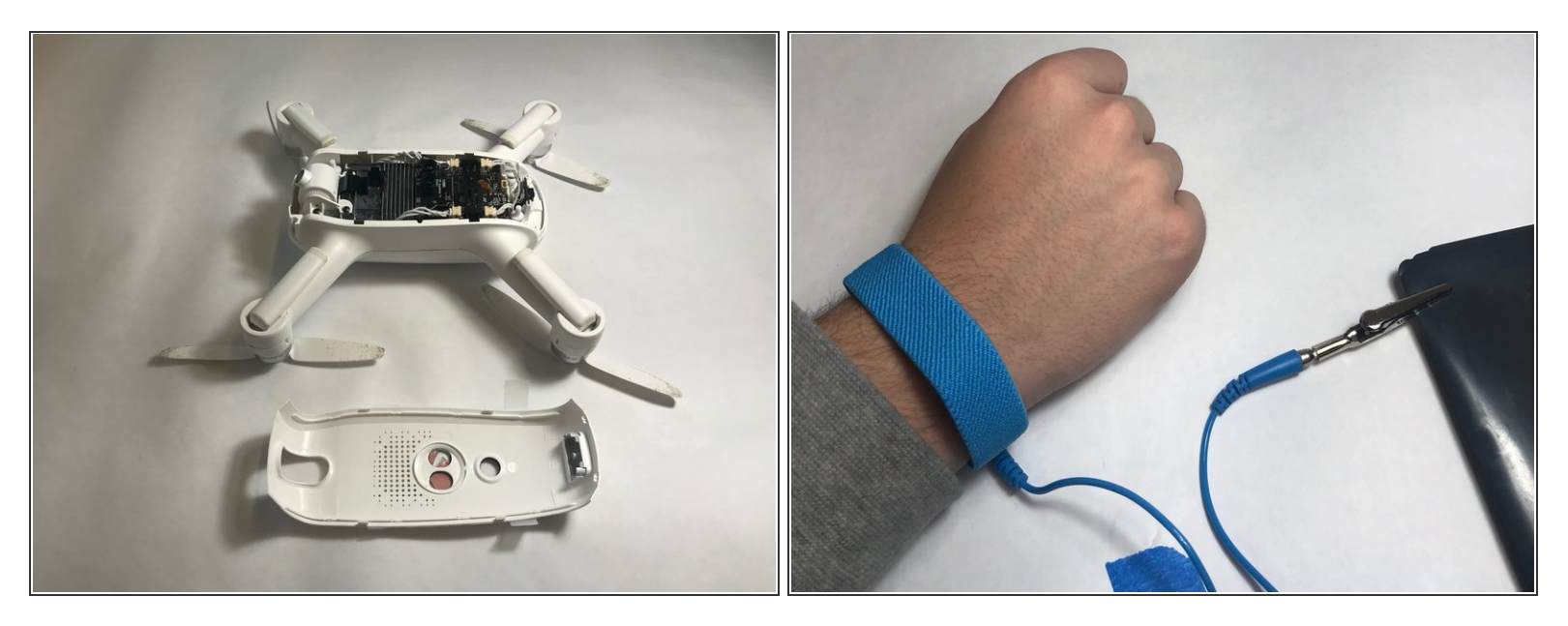

- Before you begin start by putting on a ESD wrist strap to prevent ESD damage and remove the battery.
- Once the battery is taken out, flip over the drone so that the cameras are now facing up.

#### Step 2

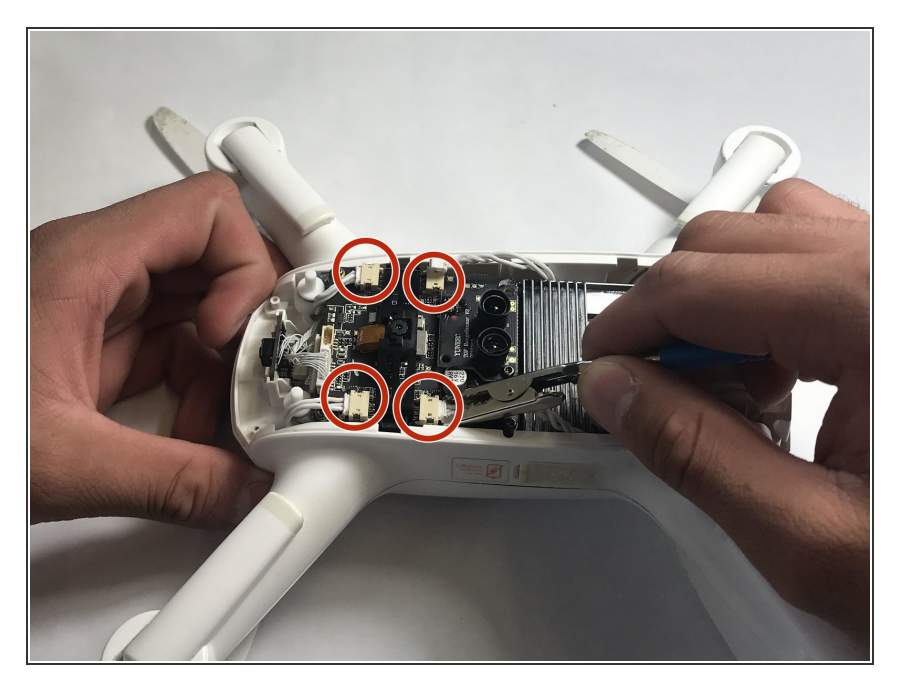

• Using small pliers grip the connector of the wire and pull it out slowly.

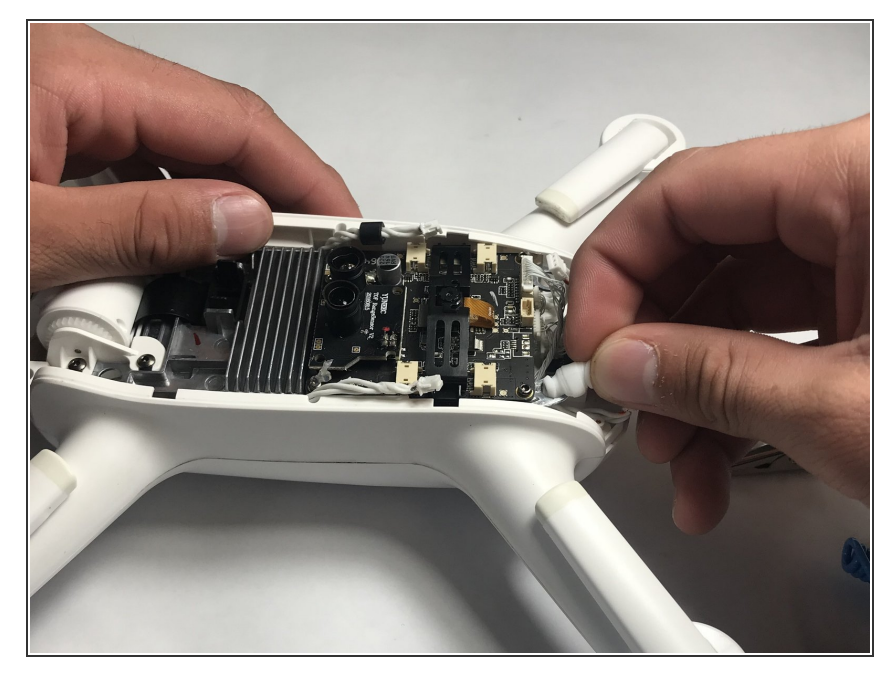

• Remove the four white rubber dampeners located in each corner of the frame that hold the it in place.

## Step 4

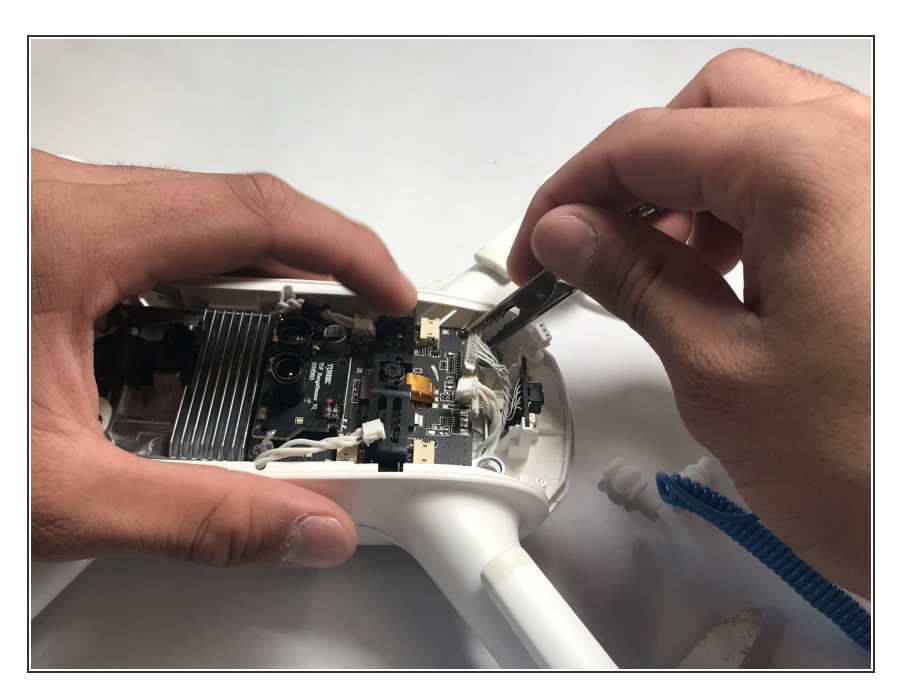

• Unplug the two vertical plugs located in the rear of the M7 board.

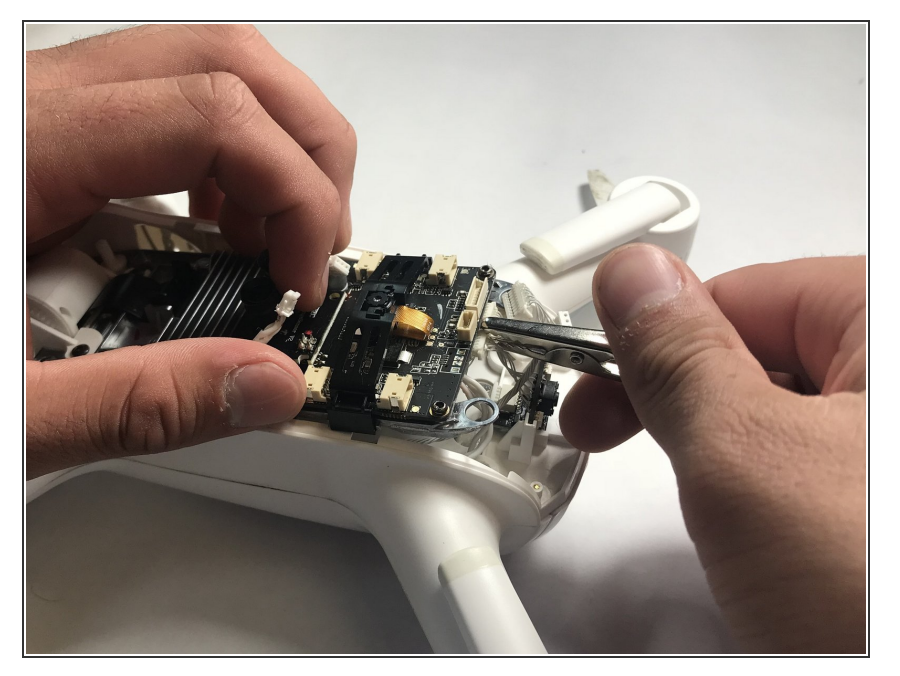

 Slightly lift the M7 board to remove the two plugs located under the rear of the board.

## Step 6

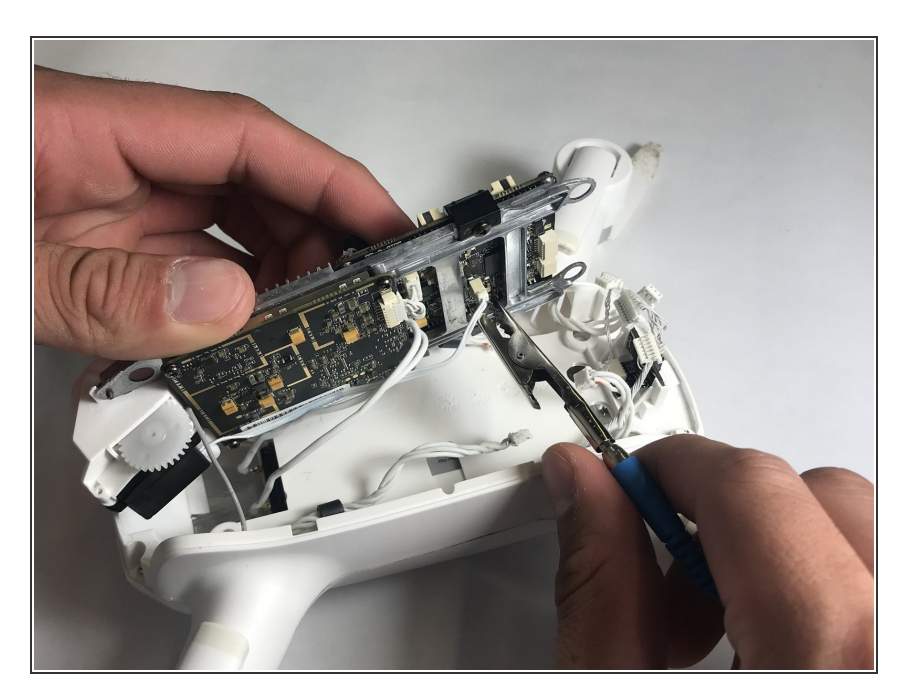

 Once all plugs on top of the M7 board are disconnected, carefully lift the M7 board onto its side and remove all plugs on the bottom.

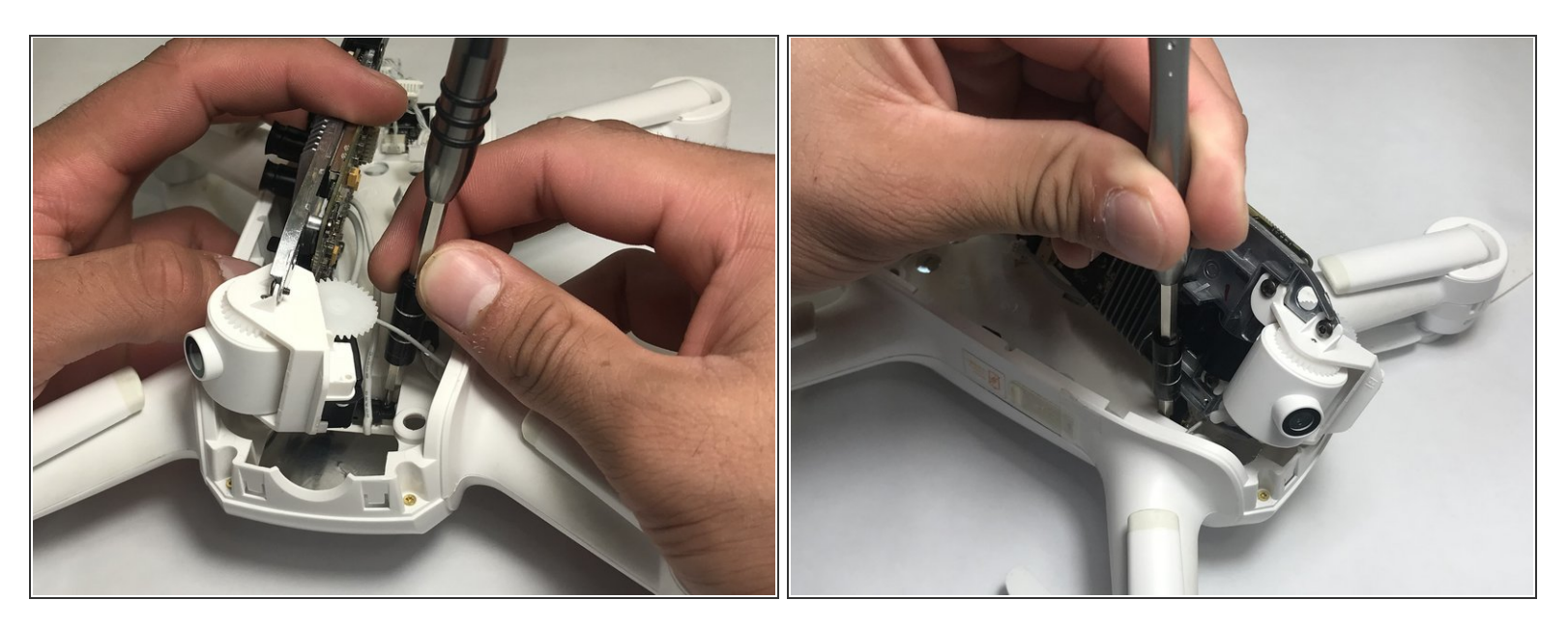

• Tilt the M7 board onto its side. Using the Phillips #00 screwdriver remove the two black screws connected to the large black two pronged input.

## Step 8

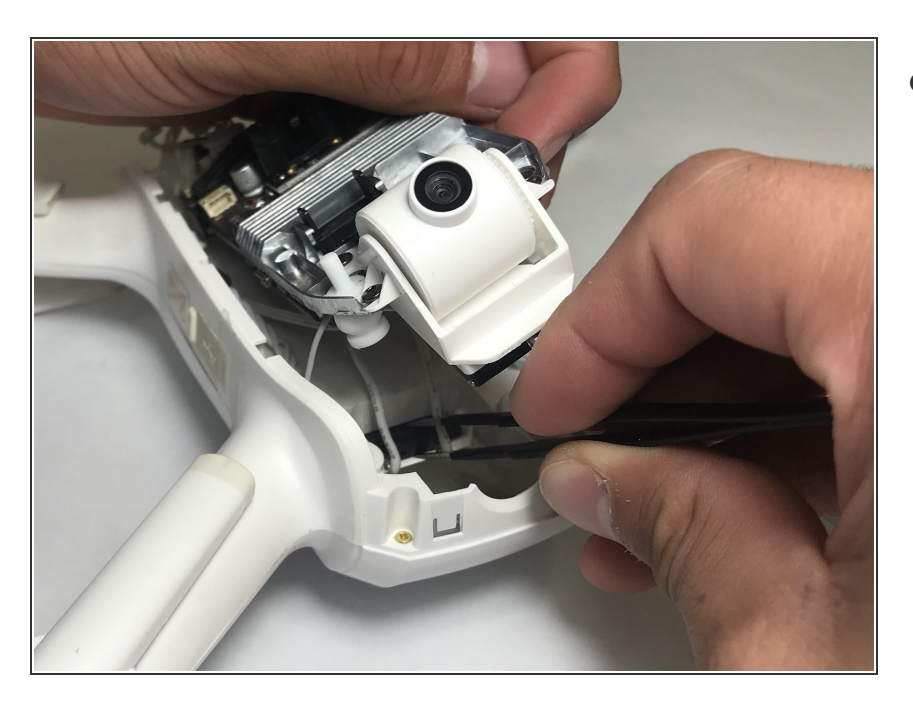

• Using a pair of pliers pull apart the battery connector.

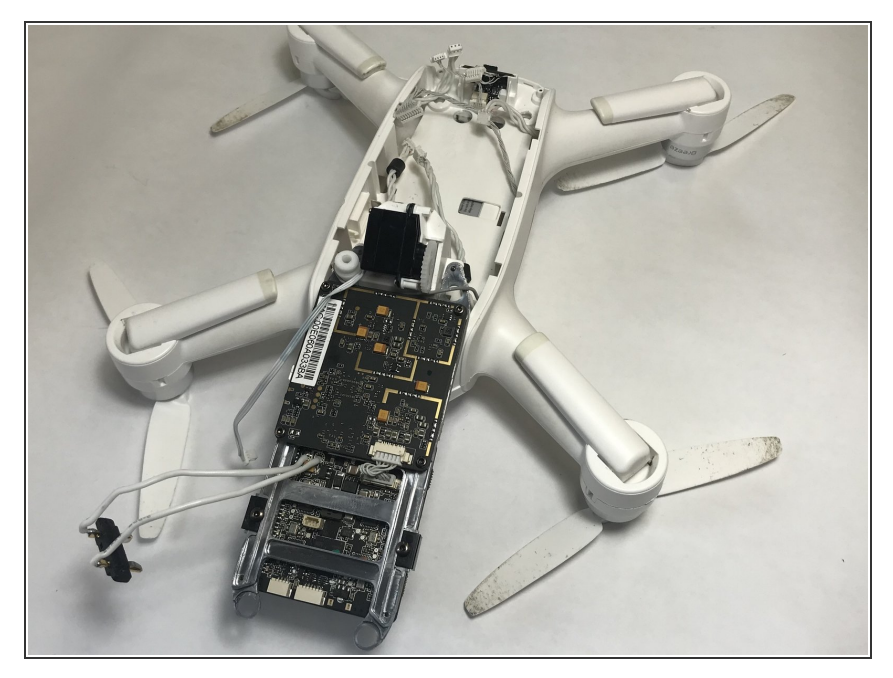

• Flip over the entire frame along with the M7 board and the A9 board.

## Step 10

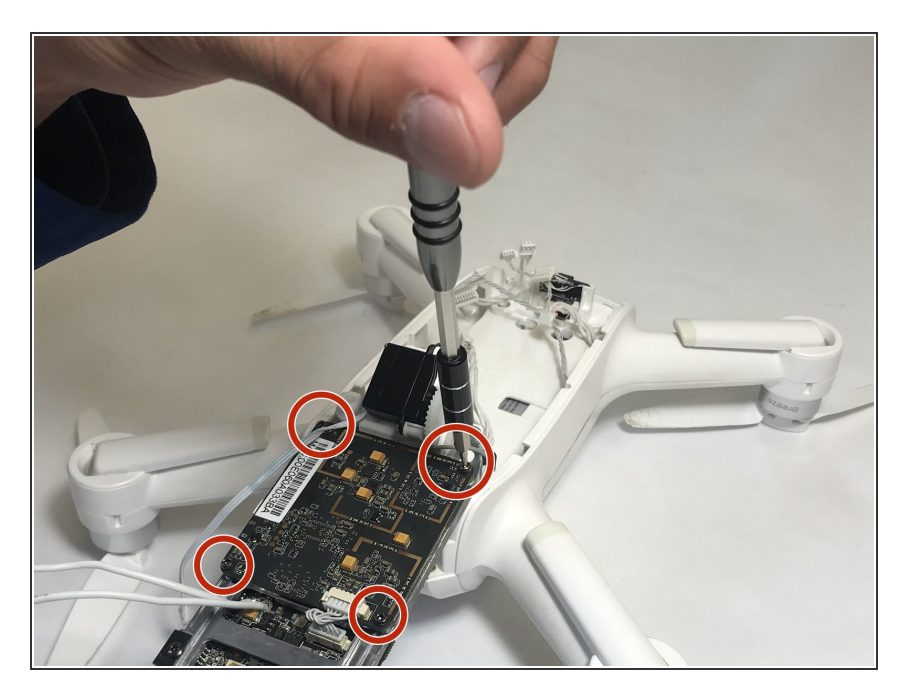

• There will be 4 screws that hold the A9 board together. Using a H1.5 Alan bit unscrew those bolts to take the A9 board apart.

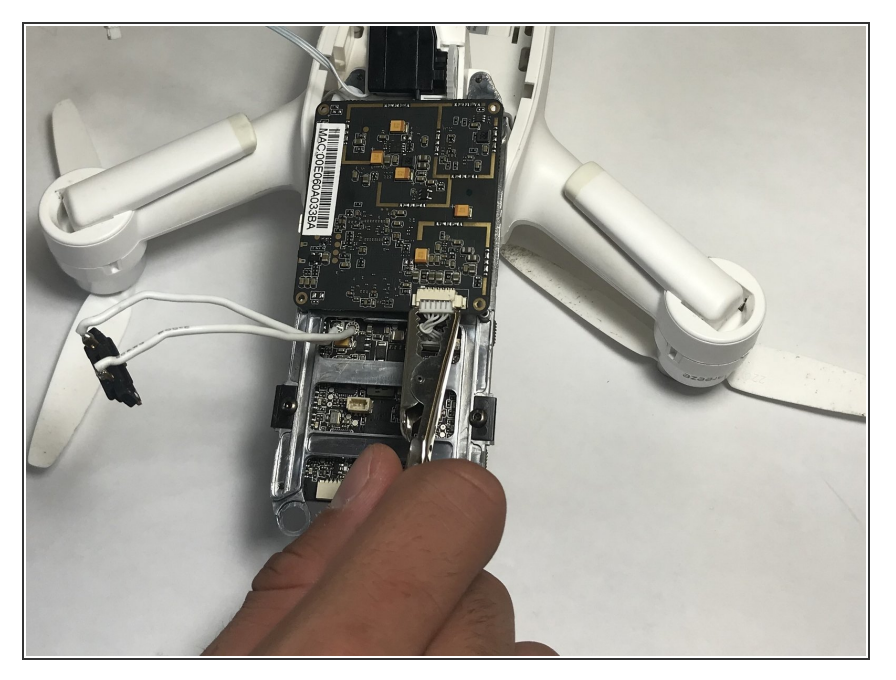

• Unplug the only wire that is connected to the A9 board.

## Step 12

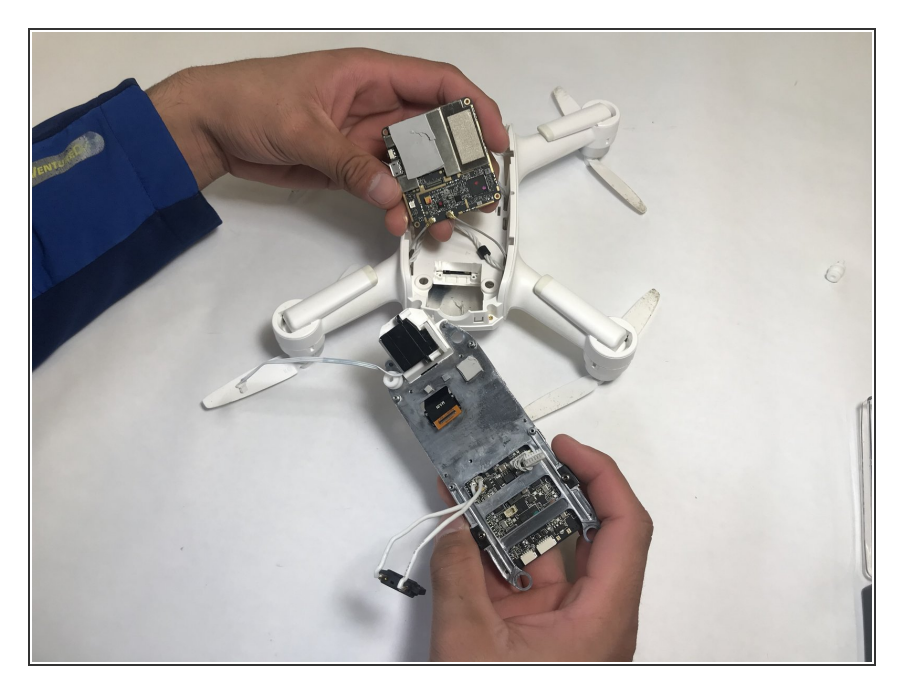

• Pull apart the frame from the other board. The camera will be connected by a plug and it should pull out easily.

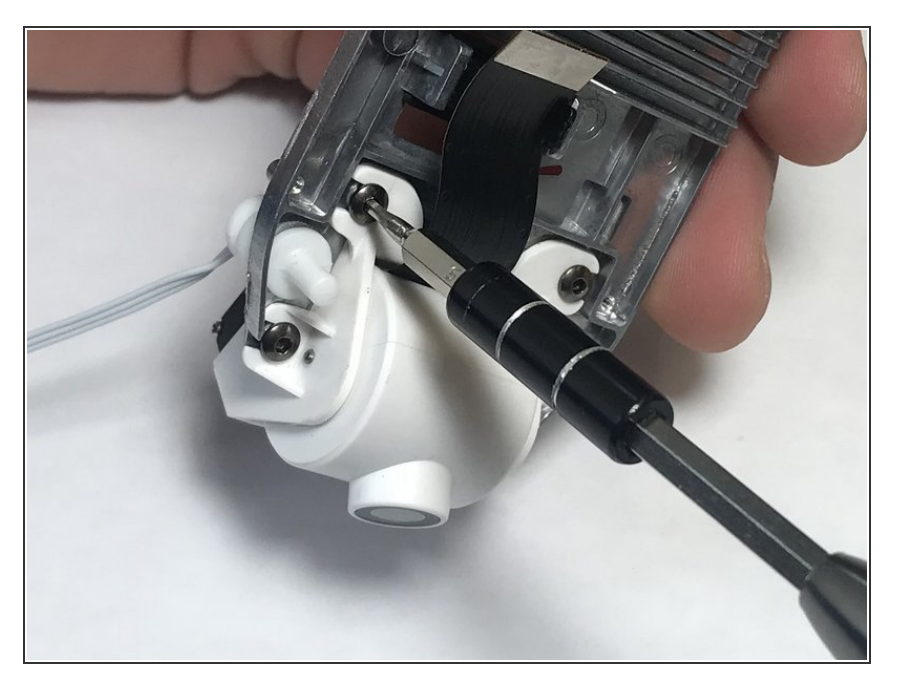

• Unscrew the four screws that are holding the camera to the frame.

To reassemble your device, follow these instructions in reverse order.